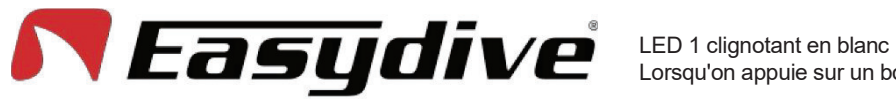

THE UNIVERSAL HOUSING

Lorsqu'on appuie sur un bouton, le voyant reste allumé.

I FD 2 OFF.

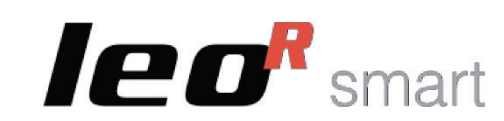

## **App iOS - Easydive Pics**

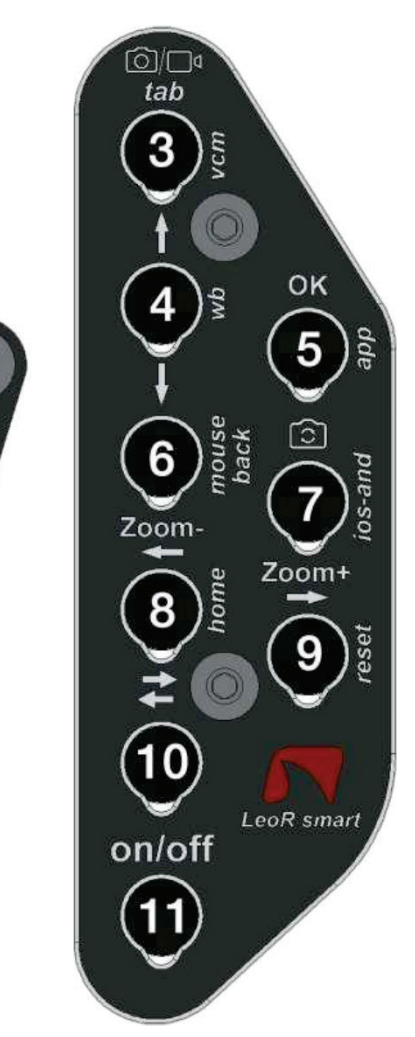

## **Clavier principal**

1. Sélection de la mise au point. Les modes de mise au point disponibles sont "AF" (autofocus) et "MF" (verrouillage de la mise au point). Appuyer une fois sur la touche pour passer du mode AF au mode MF ou inversement. En mode autofocus, l'appareil recherche en permanence la meilleure mise au point pour la scène dans le cadre. En sélectionnant "MF", la mise au point sera verrouillée sur le dernier point détecté. Lorsque vous utilisez l'appareil photo "large", que vous vous rapprochez du suiet et que vous perdez la mise au point. le bouton active le mode "Super Macro\*". Cadrer le point d'infini et appuvez à nouveau sur la touche pour désactiver le mode "Super Macro".

2. Prise de photos ou on/off de l'enregistrement vidéo. En mode photo, appuyer une fois sur pour capturer l'image. L'aperçu de l'image s'affiche en surimpression. Appuyer sur n'importe quel bouton pour revenir à l'affichage en direct. En mode vidéo, appuyez une fois sur pour démarrer l'enregistrement vidéo (un compteur de temps d'enregistrement s'affiche en haut à gauche). Pendant l'enregistrement, appuyer une nouvelle fois pour arrêter l'enregistrement vidéo (le compteur se ferme).

3. Passage du mode photo/vidéo. Appuver une fois sur le bouton pour passer du mode photo au mode vidéo ou vice versa.

4. Déplacez la sélection vers le haut. Appuver une fois sur le bouton pour ouvrir le menu latéral. Lorsque le menu est actif, sélectionner la fonction située au-dessus de celle délà sélectionnée. À l'intérieur d'une fonction, sélectionner et régler le paramètre situé au-dessus de celui déjà sélectionné.

5. Confirmer la sélection "OK". Appuver une fois sur la touche pour ouvrir le menu latéral. Lorsque le menu est actif. entrer dans la fonction sélectionnée. A l'intérieur de la fonction, retourner à la liste des fonctions. Uniquement dans la fonction "Quitter", après avoir sélectionné "Confirmer", le bouton confirme la sortie de l'application Easydive Pics.

6. Déplacez la sélection vers le bas. Appuyer une fois sur le bouton pour ouvrir le menu latéral. Lorsque le menu est actif, sélectionner la fonction située en dessous de celle déjà sélectionnée. Au sein d'une fonction, sélectionner et régler le paramètre situé sous celui déjà sélectionné.

7. Changer d'appareil photo. Appuyer une fois sur cette touche pour changer la caméra. Les types de caméras pouvant être utilisés sont ceux présents sur le téléphone, dans les modèles iPhone Pro "S-WIDE", "WIDE", "TELE", "SELFIE".

8. Zoom -. Maintenir le bouton enfoncé pour diminuer progressivement l'agrandissement de l'image encadrée. Pour chaque caméra, il est possible de passer de 1x à 3x.

9.200m +. Maintenir le bouton enfoncé pour augmenter progressivement l'agrandissement de 'image encadrée. Pour chaque caméra, il est possible de passer de 1x à 3x.

10. Interrupteur du clavier. Appuver une fois pour activer la LED bleue 2. Lire les commandes disponibles sur la page "Keyboard Switch" pour "iOS App - Easydive Pics" (voir page suivante).

11. Activer ou désactiver le mode économie d'énergie. Appuver une fois sur cette touche pour activer ou désactiver l'écran d'économie d'énergie.

\*Le mode "Super Macro" est disponible sur tous les modèles iPhone Pro à partir de la série 13.

AF-MF Shoot Rec 2

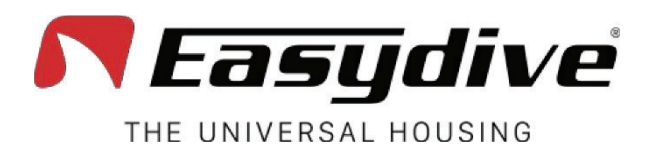

## Clavier de commutation

1. Aucune fonction n'est connectée.

2. Aucune fonction n'est connectée.

3. Activation du mode Vacuum System (pression longue de 3 secondes). L'activation du mode Vacuum System est confirmée par l'allumage du voyant bleu clair 1 et du voyant rouge clignotant 2. Appuyer à nouveau sur la touche pour quitter le mode Vacuum System. Pour utiliser le système d'aspiration, se reporter à la page correspondante du manuel d'utilisation.

LED 1 clignotant en blanc

4. Acquisition de la balance des blancs en mode manuel. Dans le menu de l'application Easydive Pics, sélectionner la fonction "WB" (White Balance) et choisir l'option "Custom". Un réticule apparaît à l'écran, Appuver sur ce bouton une ou plusieurs fois pour effectuer la lecture et le réglage de la balance des blancs.

5. Connexion initiale à l'application Easydive Pics. Uniquement pour la connexion initiale de l'application Easydive Pics, appuver sur ce bouton, en veillant à ce que la LED 2 soit bleue (appuver sur le bouton Switch) pour activer le contrôle de l'application.

6. Aucune fonction n'est connectée.

7. Aucune fonction n'est connectée.

8. Aucune fonction n'est connectée.

9. Réinitialiser la connexion Bluetooth (appui long de 6 secondes). Si nécessaire, la connexion Bluetooth peut être réinitialisée sans ouvrir le boîtier. En maintenant le bouton enfoncé pendant 6 secondes, les LED 1 et 2 s'éteignent. En maintenant le bouton enfoncé pendant 6 secondes, les LED 1 et 2 s'éteignent. Attendre 5 secondes avant d'appuyer sur un autre bouton. La connexion sera alors rétablie.

10. Interrupteur du clavier. Appuyer une fois pour éteindre la LED bleue 2 et revenir au clavier principal. Lire les commandes disponibles sur la page "Main Keyboard" pour "iOS App - Easydive Pics" (voir page précédente).

11. Activer ou désactiver le mode économie d'énergie. Appuver une fois sur cette touche pour activer ou désactiver l'écran d'économie d'énergie.

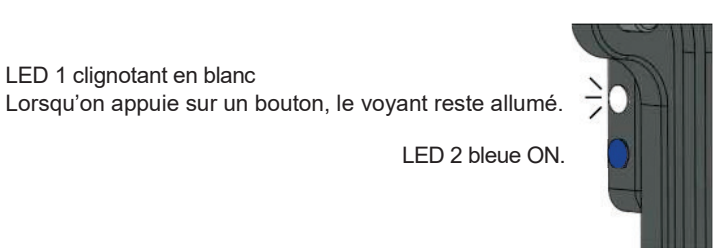

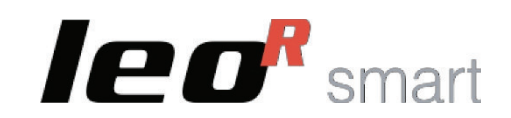

## **App iOS - Easydive Pics**

AF-MF

Shoot

Rec

2

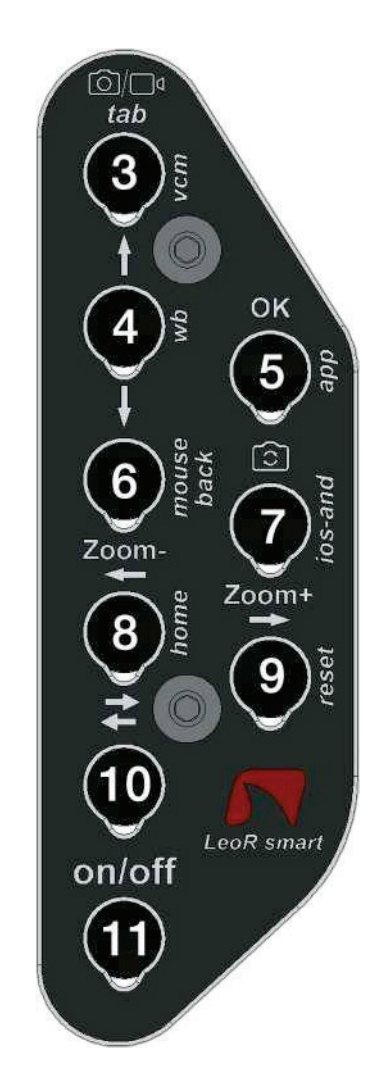

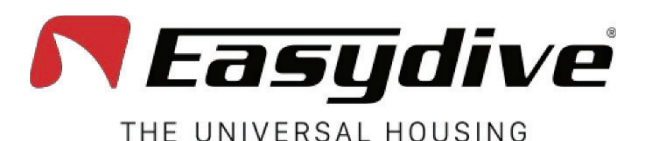

LED 1 clignotant en blanc. Lorsqu'on appuie sur un bouton, le voyant reste allumé.

LED 2 OFF.

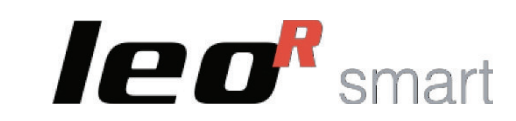

## Système d'exploitation iOS

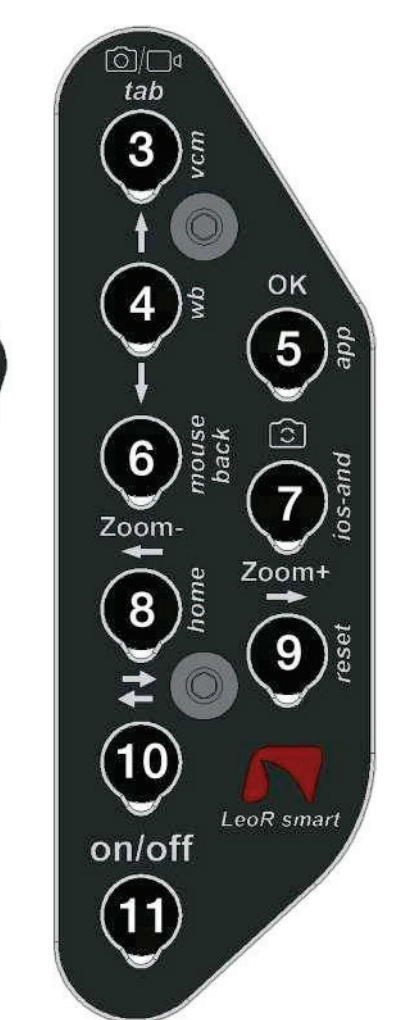

LE

Pour utiliser les commandes suivantes, vous devez activer les fonctions d'accessibilité d'iOS.

Suivez les instructions à la page 20.

**Clavier principal** 

**1. Clic de souris.** Appuyer une fois pour cliquer avec le pointeur de la souris et interagir avec les éléments à l'écran. Maintenir cette touche enfoncée pendant 3 secondes pour verrouiller le clic sur l'écran et pouvoir le faire glisser à l'aide des touches fléchées.

2. Volume - (capture de photos ou démarrage/arrêt de l'enregistrement vidéo). Appuyer une fois sur cette touche ou la maintenir enfoncée pour baisser volume. Dans une application de capture photo/vidéo, permet de prendre une photo ou d'enregistrer une vidéo.

**3. Clavier TAB.** Appuyer une fois pour déplacer le sélecteur vers la section suivante. À la fin de la section sélectionnable, en appuyant sur le bouton, on sélectionne le premier élément de l'écran.

**4. Déplacer la sélection vers le haut.** En mode clavier, appuyer une fois pour sélectionner l'élément situé au-dessus de la sélection actuelle. Maintenir la touche enfoncée pour faire défiler rapidement la sélection vers le haut. En mode souris, maintenir la touche enfoncée pour faire défiler le pointeur vers le haut.

**5. Confirmer la sélection "OK".** Appuyer une fois sur pour interagir avec l'élément sélectionné par le sélecteur de mode du clavier.

**6. Déplacer la sélection vers le bas.** En mode clavier, appuyer une fois sur la touche pour sélectionner l'élément situé sous la sélection actuelle. Maintenir la touche enfoncée pour faire défiler rapidement la sélection vers le bas. En mode souris, maintenir la touche enfoncée pour faire défiler le pointeur vers le bas.

#### 7. Aucune fonction n'est connectée.

**8. Déplacer la sélection vers la gauche.** En mode clavier, appuyer une fois pour sélectionner l'élément à gauche de la sélection actuelle. Maintenir la touche enfoncée pour faire défiler rapidement la sélection vers la gauche. En mode souris, maintenir la touche enfoncée pour faire défiler le pointeur vers la gauche.

**9. Déplacer la sélection vers la droite.** En mode clavier, appuyer une fois pour sélectionner l'élément à droite de la sélection actuelle. Maintenir la touche enfoncée pour faire défiler rapidement la sélection vers la droite. En mode souris, maintenir la touche enfoncée pour faire défiler le pointeur vers la droite.

**10. Clavier de commutation.** Appuyer une fois pour activer la LED bleue 2. Lire les commandes disponibles sur la page "Switch Keyboard" pour "iOS Operating System" (voir page suivante).

**11.** Activer la veille. Maintenir la touche enfoncée pendant 3 secondes pour mettre l'écran en veille. Appuyer sur n'importe quelle autre touche pour réactiver l'écran. Pour quitter l'écran de verrouillage, appuyer sur la touche "Accueil" (voir "Changer de clavier" pour "Système d'exploitation iOS").

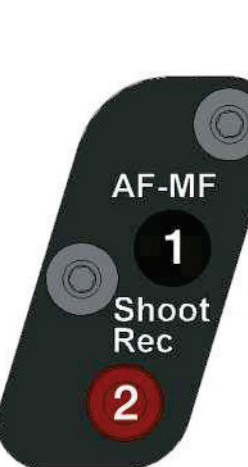

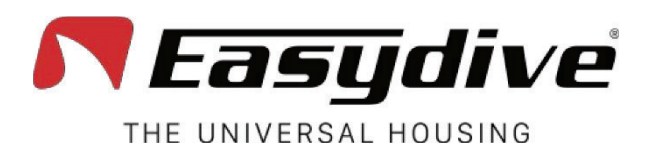

# Clavier de commutation

Pour utiliser les commandes suivantes, vous devez activer les fonctions d'accessibilité d'iOS.

Suivez les instructions à la page 20.

**1. Volume + (capture de photos ou démarrage/arrêt de l'enregistrement vidéo).** Appuyer une fois sur cette touche ou la maintenir enfoncée pour augmenter le volume. Dans une application de capture photo/vidéo, cela permet de prendre une photo ou d'enregistrer une vidéo.

LED 1 clignotant en blanc.

Lorsqu'on appuie sur un bouton. le vovant reste allumé.

2. Volume - (capture de photos ou démarrage/arrêt de l'enregistrement vidéo). Appuyer une fois sur cette touche ou la maintenir enfoncée pour diminuer volume. Dans une application de capture photo/vidéo, elle permet de prendre une photo ou d'enregistrer une vidéo.

3. Activez le mode Système d'aspiration (maintenez la touche enfoncée pendant 3 secondes). L'activation du mode Vacuum System est confirmée par l'allumage du voyant bleu 1 et du voyant rouge clignotant 2. Appuyer une nouvelle fois sur la touche pour quitter le mode Vacuum System. Pour l'utilisation du système d'aspiration, se référer à la page dédiée dans le manuel d'utilisation.

#### 4. Aucune fonction n'est connectée.

**5.** Connexion initiale à l'application Easydive Pics. Uniquement pour la connexion initiale de l'application Easydive Pics, appuyer sur ce bouton, en veillant à ce que la LED 2 soit bleu clair (appuyer sur le bouton Switch) pour activer le contrôle de l'application.

6. Changement de mode clavier/souris. Appuyer une fois sur ce bouton pour passer du mode souris au mode clavier ou vice versa. La commutation du clavier sera désactivée une fois le bouton enfoncé, de sorte à déplacer le sélecteur ou le pointeur de la souris.

7. Commutation du système d'exploitation du clavier iOS/androïde (maintenir pendant 6 secondes). Maintenir le bouton enfoncé pendant 6 secondes jusqu'à ce que la LED 1 change de couleur (blanche si le mode clavier iOS est activé, verte si le mode clavier Android est activé). Sélectionner le bon clavier pour le téléphone utilisé (si vous utilisez le clavier iOS sur un téléphone Android, la fonctionnalité n'est pas garantie).

**8. Accueil.** Appuyer une fois sur cette touche pour fermer l'application utilisée et revenir à l'écran d'accueil du téléphone. Sur l'écran de verrouillage du téléphone, appuyer une fois sur pour revenir au dernier écran actif.

**9. Réinitialiser la connexion Bluetooth (maintenir pendant 6 secondes).** Dans tous les cas, la connexion Bluetooth peut être réinitialisée sans ouvrir le boîtier. En maintenant le bouton enfoncé pendant 6 secondes, les LED 1 et s'éteignent. Attendre 5 secondes avant d'appuyer sur un bouton. La connexion sera rétablie.

**10. Interrupteur du clavier.** Appuyer une fois pour éteindre le voyant bleu 2 et revenir au clavier principal. Lire les commandes disponibles sur la page "Clavier principal" pour le "Système d'exploitation iOS".

**11.** Activation de la veille. Maintenir la touche enfoncée pendant 3 secondes pour mettre l'écran en veille. Appuyer sur n'importe quelle autre touche pour réactiver l'écran. Pour quitter l'écran de verrouillage, appuyer sur la touche "Home".

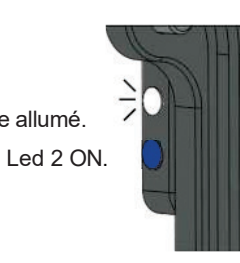

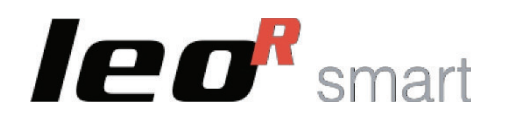

AF-MF

Shoot

Rec

2

## Système d'exploitation iOS

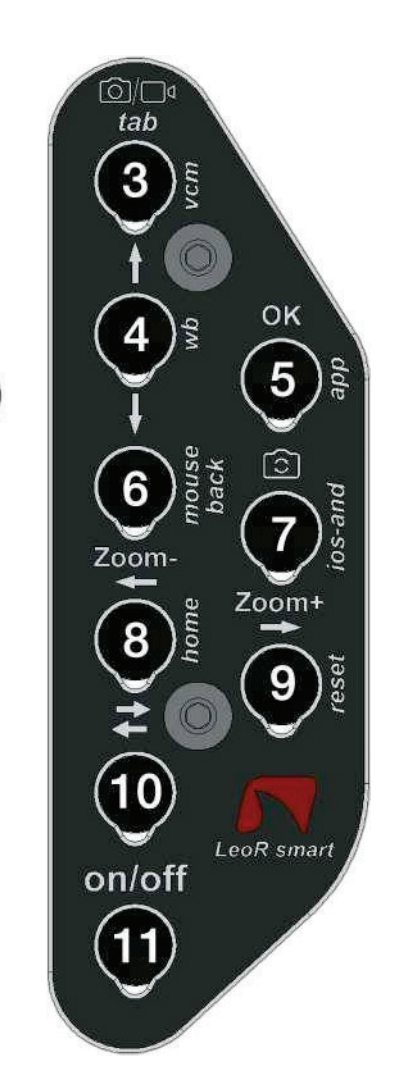

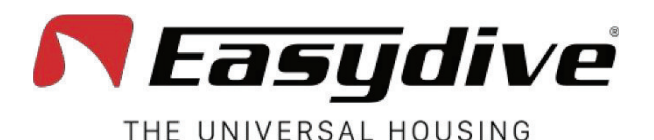

LED 1 clignotant en vert.

Lorsqu'on appuie sur un bouton, le voyant reste allumé.

LED 2 OFF.

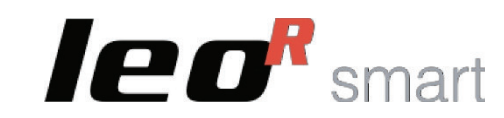

## Système d'exploitation Android

 $\Box$ tab 3 OK 5 6 Zoom-Zoom+ 8 10 LeoR smart on/off

## **Clavier principal**

**1. Volume + (capture de photos ou démarrage/arrêt de l'enregistrement vidéo).** Appuyer une fois sur la touche ou la maintenir enfoncée pour augmenter le volume. Dans une application de capture photo/vidéo, permet de prendre une photo ou d'enregistrer une vidéo.

2. Volume - (capture de photos ou démarrage/arrêt de l'enregistrement vidéo). Appuyer une fois sur cette touche ou la maintenir enfoncée pour diminuer le volume. Dans une application de capture photo/vidéo, permet de prendre une photo ou d'enregistrer une vidéo.

3. Clavier TAB. Appuyer une fois sur le bouton pour faire passer le sélecteur à la section suivante. À la fin de la section,

si l'écran contient des éléments sélectionnables, le fait d'appuyer sur le bouton permet de sélectionner le premier élément de l'écran.

**4. Déplacer la sélection vers le haut.** Appuyer une fois sur cette touche pour sélectionner l'élément situé au-dessus de l'actuellement sélectionné. Maintenir la touche enfoncée pour faire défiler rapidement la sélection vers le haut.

**5. Confirmer la sélection "OK".** Appuyer une fois sur le bouton pour interagir avec l'élément sélectionné. Maintenir cette touche enfoncée pendant 3 secondes pour appuyer sur la touche "espace" (utile pour sortir du verrouillage de l'écran).

6. Déplacer la sélection vers le bas. Appuyer une fois sur cette touche pour sélectionner l'élément situé en dessous de celui est actuellement sélectionné. Maintenir la touche enfoncée pour faire défiler rapidement la sélection vers le bas.

#### 7. Aucune fonction n'est connectée.

**8. Déplacer la sélection vers la gauche.** Appuyer une fois sur cette touche pour sélectionner l'élément situé à gauche de l'élément actuellement sélectionné. Maintenir la touche enfoncée pour faire défiler rapidement la sélection vers la gauche.

**9. Déplacer la sélection vers la droite.** Appuyer une fois sur cette touche pour sélectionner l'élément situé à droite de l'actuellement sélectionné. Maintenir la touche enfoncée pour faire défiler rapidement la sélection vers la droite. En mode souris, maintenir la touche enfoncée pour déplacer le pointeur vers la droite.

**10. Clavier de commutation.** Appuyer une fois pour activer la LED bleue 2. Lire les commandes disponibles sur la page "Switch Keyboard" pour "Android Operating System".

**11. Activation de la veille.** Appuyer sur la touche et la maintenir enfoncée pendant 3 secondes pour mettre l'écran en veille. Appuyer sur n'importe quelle autre touche pour réveiller l'écran. Pour quitter l'écran de verrouillage, appuyer sur la touche "OK" pendant 3 secondes.

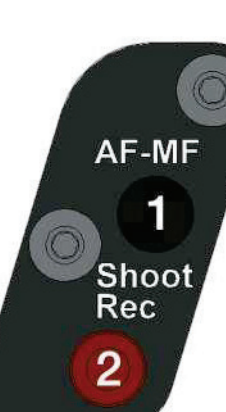

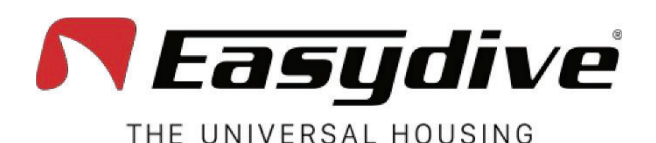

LED 1 clignotant en vert. Lorsqu'on appuie sur un bouton, le vovant reste allumé.

LED 2 bleue ON.

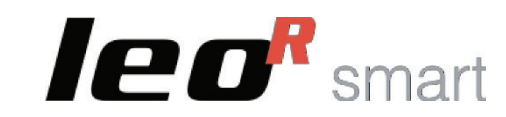

## Système d'exploitation Android

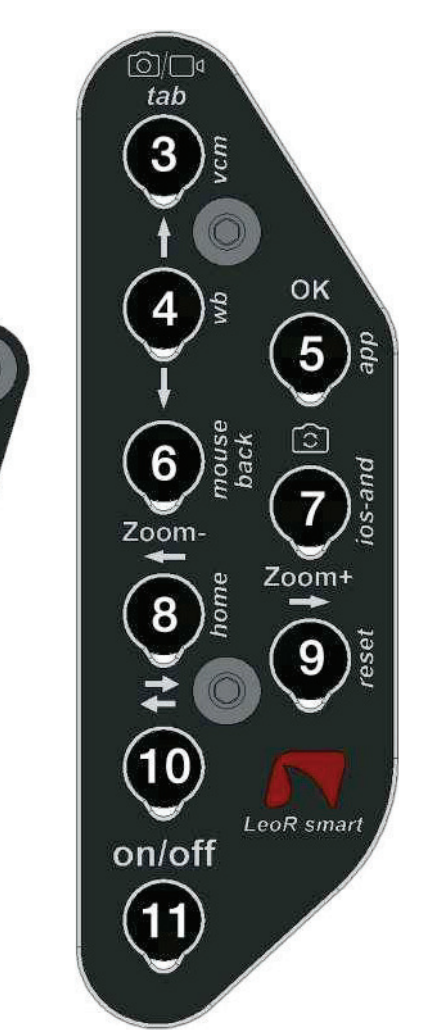

# Clavier de commutation

1. Volume + (capture de photos ou démarrage/arrêt de l'enregistrement vidéo). Appuyer une fois sur la touche ou la maintenir enfoncée pour augmenter le volume. Dans une application de capture photo/vidéo, elle permet de prendre une photo ou d'enregistrer une vidéo.

2. Volume - (capture de photos ou démarrage/arrêt de l'enregistrement vidéo). Appuyer une fois sur cette touche ou la maintenir enfoncée pour diminuer le volume. Dans une application de capture photo/vidéo, elle permet de prendre une photo ou d'enregistrer une vidéo.

**3. Activer le mode Système d'aspiration (maintenez la touche enfoncée pendant 3 secondes).** L'activation du mode Vacuum System est confirmée par l'allumage de la LED 1 en bleu et de la LED 2 qui clignote en rouge. Appuyer une nouvelle fois sur la touche pour quitter le mode Vacuum System. Pour l'utilisation du système de vide, se référer à la page dédiée dans le manuel de l'utilisateur.

4. Aucune fonction n'est connectée.

5. Aucune fonction n'est connectée.

6. Retour. Appuyer une fois sur cette touche pour revenir à l'écran précédent.

7. Changement de système d'exploitation du clavier iOS/Android (maintenir pendant 6 secondes). Maintenir le bouton enfoncé pendant 6 secondes, jusqu'à ce que la LED 1 change de couleur (blanche si le mode clavier iOS est activé ou verte si le mode clavier Android est activé). Sélectionner le bon clavier pour le téléphone utilisé (si vous utilisez le clavier iOS sur un téléphone Android, la fonctionnalité n'est pas garantie).

8. Accueil. Appuyer une fois sur cette touche pour fermer l'application active et revenir à l'écran principal du téléphone.

**9. Réinitialisation de la connexion Bluetooth (maintenez la touche enfoncée pendant 6 secondes).** En cas de problème, la connexion Bluetooth peut être réinitialisée sans ouvrir le boîtier. Maintenir la touche enfoncée pendant 6 secondes et les LED 1 et 2 s'éteignent. Attendre 5 secondes avant d'appuyer sur un bouton. La connexion sera rétablie.

**10. Interrupteur du clavier.** Appuyer une fois pour éteindre le voyant bleu 2 et revenir au clavier principal. Lire les commandes disponibles sur la page "Clavier principal" pour le "Système d'exploitation Android".

**11. Activation de la veille.** Maintenir la touche enfoncée pendant 3 secondes pour mettre l'écran en veille. Appuyer sur n'importe quelle autre touche pour réactiver l'écran. Pour quitter l'écran de verrouillage, maintenir la touche "OK" enfoncée pendant 3 secondes (voir "Clavier principal" pour "Système d'exploitation Android").

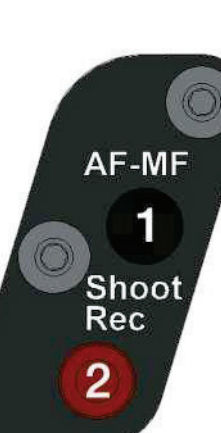